## Hvordan finner du fraværet ditt på mobilappen?

1. Last ned Min InSchool-appen på mobilen din

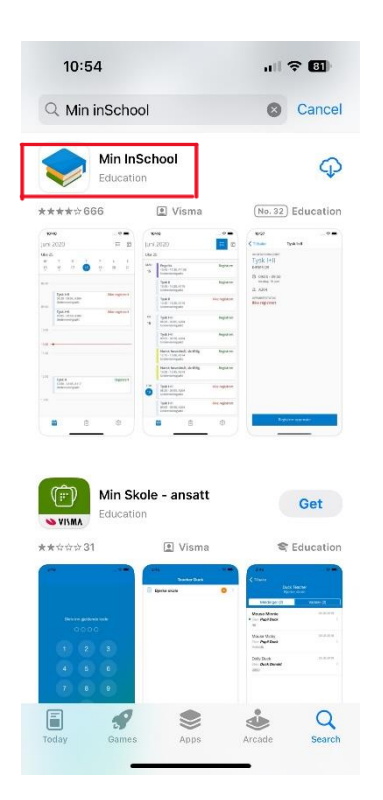

**<u>2.</u>** Trykk på startknappen

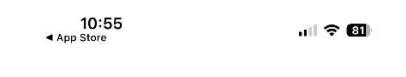

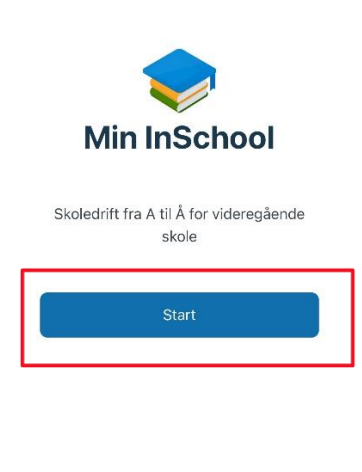

**<u>3.</u>** Skriv Oslo Voksenopplæring Hovinbyen og velg skolen din. Logg inn med Feide.

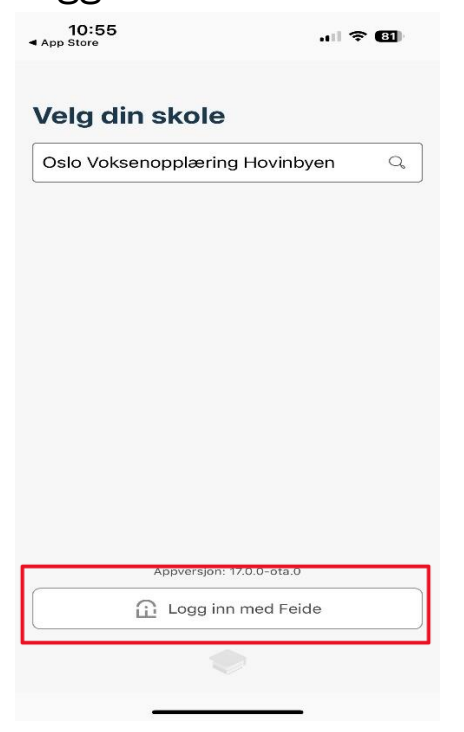

4. Skriv ditt brukernavn og passord

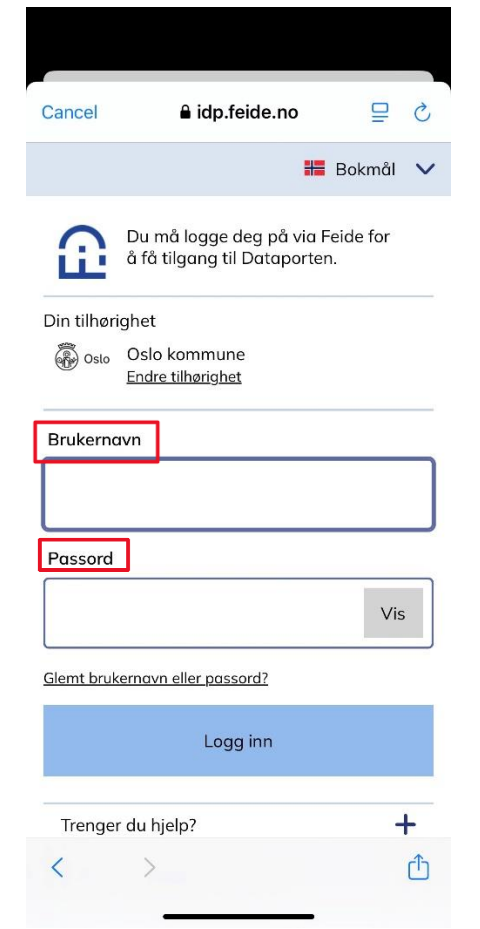

## 5. Nå kan du se timeplanen din

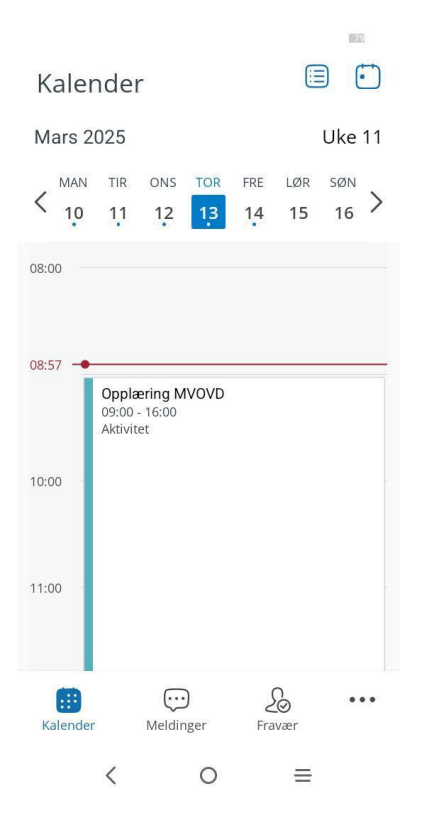

## 6. Trykk på knappen som heter fravær for å se fraværet ditt

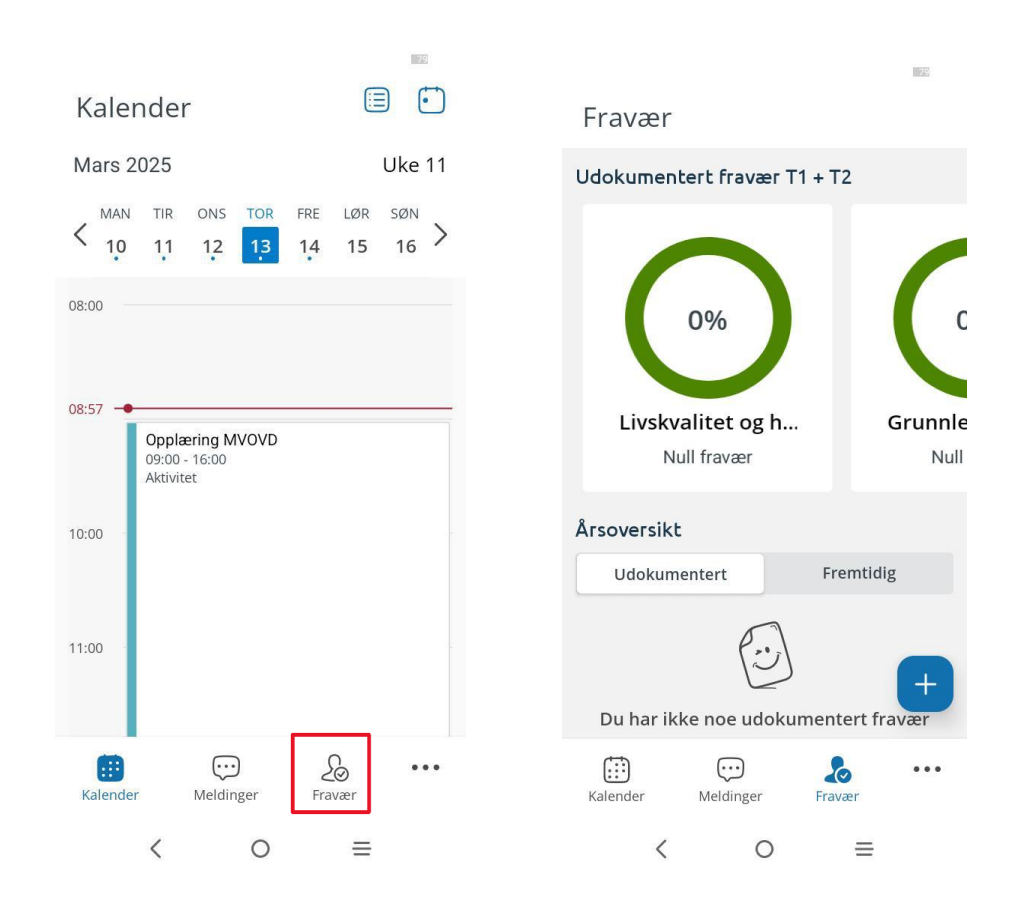

Fargekoder for fravær i Min InSchool:

- Grønn ramme = Fraværet ditt er lavt
- 😑 Gul ramme = Du begynner å få en del fravær
- 🛑 Rød ramme = Du har mer enn 10% fravær i faget